# Empower 软件

# 一. 登录

1. 双击电脑桌面上的 Empower 图标,出现 Empower 登录窗口。

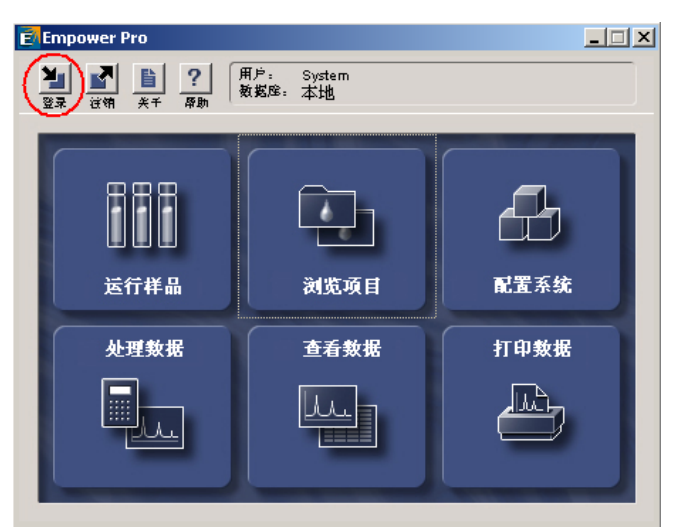

2. 单击窗口左上角的"登录"键,出现登录对话框。在用户名中输入"system",密码为"manager",然后单击"确定",进入 Empower。

| Empower 登录 |                               | ? × |
|------------|-------------------------------|-----|
|            | 用户名:   <br>密码:                |     |
|            | 输入 Empower 用户名及密码来访问这个<br>数据库 |     |
| 确定         | 高级 >> 帮                       | 助   |

## 二.新建项目

- 1. 单击鼠标左键进入"配置系统"。
- 2. 在如下界面中,选中"项目"后,单击鼠标右键,选择"新建"一"项目"。

| System/管理员 - 配置管理器     「□×     □□×     □□×     □□×     □□×     □□×     □□×     □□×     □□×     □□×     □□×     □□×     □□×     □□×     □□×     □□×     □□×     □□×     □□×     □□×     □□×     □□×     □□×     □□×     □□×     □□×     □□×     □□×     □□×     □□×     □□×     □□×     □□×     □□×     □□×     □□×     □□×     □□×     □□×     □□×     □□×     □□×     □□×     □□×     □□×     □□×     □□×     □□×     □□×     □□×     □□×     □□×     □□×     □□×     □□×     □□×     □□×     □□×     □□×     □□×     □□×     □□×     □□×     □□×     □□×     □□×     □□×     □□×     □□×     □□×     □□×     □□×     □□×     □□×     □□×     □□×     □□×     □□×     □□×     □□×     □□×     □□×     □□×     □□×     □□×     □□×     □□×     □□×     □□×     □□×     □□×     □□×     □□×     □□×     □□×     □□×     □□×     □□×     □□×     □□×     □□×     □□×     □□×     □□×     □□×     □□×     □□×     □□×     □□×     □□×     □□×     □□×     □□×     □□×     □□×     □□×     □□×     □□×     □□×     □□×     □□×     □□×     □□×     □□×     □□×     □□×     □□×     □□×     □□×     □□×     □□×     □□×     □□×     □□×     □□×     □□×     □□×     □□×     □□×     □□×     □□×     □□×     □□×     □□×     □□×     □□×     □□×     □□×     □□×     □□×     □□×     □□×     □□×     □□×     □□×     □□×     □□×     □□×     □□×     □□×     □□×     □□×     □□×     □□×     □□×     □□×     □□×     □□×     □□×     □□×     □□×     □□×     □□×     □□×     □□×     □□×     □□×     □□×     □□×     □□×     □□×     □□×     □□×     □□×     □□×     □□×     □□×     □□×     □□×     □□×     □□×     □□×     □□×     □□×     □□×     □□×     □□×     □□×     □□×     □□×     □□×     □□×     □□×     □□×     □□×     □□×     □□×     □□×     □□×     □□×     □□×     □□×     □□×     □□×     □□×     □□×     □□×     □□×     □□×     □□×     □□×     □□×     □□×     □□×     □□×     □□×     □□×     □□×     □□×     □□×     □□×     □□×     □□×     □□×     □□×     □□×     □□×     □□×     □□×     □□×     □□×     □□×     □□×     □□×     □□×     □□×     □□×     □□×     □□×     □□×     □□×     □□× |                                            |          |                    |        |     |                     |  |  |
|----------------------------------------------------------------------------------------------------|--------------------------------------------|----------|--------------------|--------|-----|---------------------|--|--|
| 文中 (E) 編編 (E) 初20 (V) 化水工具 特別 (E)<br>(2) ● ● ● ● ● ● > > > > ● ● ● > > ■ ● ● ● ●                                                                                                    |                                            |          |                    |        |     |                     |  |  |
| 🖃 📲 Empower 设置 🚺                                                                                                    | 名称                                         | 所有者      | 创建日期               | 全面审计追踪 | 已锁定 | 注释                  |  |  |
| 打开 (0)                                                                                                    |                                            | System   | 2003-6-18 11:21:02 |        |     |                     |  |  |
| 备份项目 (B)                                                                                                    | .cca_Tag                                   | System   | 2003-6-17 5:20:59  |        |     |                     |  |  |
| · · · · · · · · · · · · · · · · · · ·                                                                                                    | ustomer_field                              | System   | 2003-6-17 5:22:56  |        |     | 缺省项目                |  |  |
| 上示 Pre 3.0 库 (R)                                                                                                    | efaults                                    | system   | 2003-6-16 18:07:27 |        |     | 缺省项目                |  |  |
|                                                                                                    | PC_Default                                 | System   | 2003-6-17 5:20:09  |        |     |                     |  |  |
|                                                                                                    | DA_Default                                 | System   | 2003-6-17 5:17:49  |        |     | Default PDA Project |  |  |
| 自己 自用                                                                                                    |                                            |          |                    |        |     |                     |  |  |
| 高鉄                                                                                                    |                                            |          |                    |        |     |                     |  |  |
| → → → → → → → → → → → → → → → → → → →                                                                                                    | 项目(P)                                      |          |                    |        |     |                     |  |  |
| 克隆(L)                                                                                                    | 采集服务器                                      | ₿ (A)    |                    |        |     |                     |  |  |
| 属性 (₽)                                                                                                    | 色谱系统(                                      | 5)       |                    |        |     |                     |  |  |
|                                                                                                    | 用户(山)                                      |          |                    |        |     |                     |  |  |
|                                                                                                    | 用尸组(G)<br>· 田白米刊/                          | T)       |                    |        |     |                     |  |  |
| I – –                                                                                                    | <ul> <li>市厂完空(</li> <li>・ 样品板类型</li> </ul> | ע<br>101 |                    |        |     |                     |  |  |
|                                                                                                    |                                            |          | 1                  |        |     |                     |  |  |
|                                                                                                    |                                            |          |                    |        |     | <u>}</u>            |  |  |
| 帮助F1                                                                                                    |                                            |          |                    |        |     |                     |  |  |

- 3. 出现"新建项目向导"。
  - a. "表空间"中接受默认设置。如需要,可选择"全面系统审计追踪",单击"下一步"。
  - b. "选项"页中,选择用于本项目的选项。单击"下一步"。
  - c. "访问控制"页中,根据需要选择或者接受默认的选项,然后单击"下一步"。
  - d. 在"复制"中,接受默认的选项,然后单击"下一步"。
  - e. 在"输入名称"页中,输入项目的名称,必要时输入注释内容。最后单击"完成" 来结束新项目的创建。
- 4. 关闭窗口。

## 三. 数据的采集

- 1. 进入"运行样品"。
- 2. 选择项目和系统, 然后单击"确定"。
- 3. 在"编辑"菜单中,选择"新建方法组"。

| 8 600_29              | 96 項目 a 用户 System/管                           | 理员 - 运行样晶                  |            |     |            |    |      |
|-----------------------|-----------------------------------------------|----------------------------|------------|-----|------------|----|------|
| 文件(E) 系               | 编辑(E) 视图(Y) 进祥(I)                             | 操作(A) 自设定(C)               | 诊断(D) 帮助(E | D   |            |    |      |
| 12 3                  | 新建方法组( <u>N</u> )<br>打开方法组( <u>O</u> )        |                            |            | 🖺 💦 |            |    |      |
| 只测试                   | 仪器方法 (I)                                      |                            |            |     |            |    |      |
|                       | 新祥品组方法模板 (M)<br>打开祥品组方法模板 (E)                 |                            |            |     |            |    |      |
|                       | <b>含量 (A)</b><br>祥品組信息<br>溶出度 (D)<br>G⊆ 祥品組信息 |                            |            |     |            |    |      |
| -                     | 样品板 (L)                                       |                            |            |     |            |    |      |
| 进一                    | 改变正在测试的样品(R)                                  |                            |            |     |            |    |      |
| 运                     | 剪切(I)<br>复制(⊆)<br>粘贴(P)                       | Ctrl+X<br>Ctrl+C<br>Ctrl+V |            |     |            |    |      |
| <b>∢</b> ▶ <u>\</u> ≜ | → 【样品 【样品組 【正在》                               | <b>T</b>                   |            |     |            |    |      |
| <u>温度</u>             | <u>(°C)</u><br><u>流量(毫升/分)</u>                |                            | 仪器方法:      |     | •          |    |      |
|                       |                                               |                            | 编辑         | 监视器 | 设置         |    |      |
| 新建方法组                 |                                               | 系统                         | 空闲         |     | <b>)</b> # | ¥# | 0 // |

4. 出现对话框。

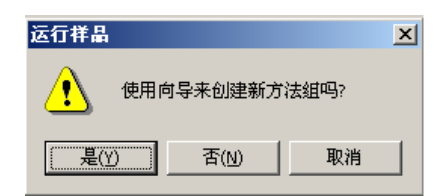

单击"是",选择使用向导来创建方法。

5. 出现"新方法组一选择仪器方法"。可以在现有的仪器方法中选择一个,或者单击"新 建"来创建新的仪器方法。

| 新方法组:选择仪器方法                                                                       |                        | <u>? ×</u> |
|-----------------------------------------------------------------------------------|------------------------|------------|
| 2<br>3<br>2<br>3<br>1<br>2<br>3<br>3<br>2<br>3<br>1<br>2<br>3<br>3<br>1<br>1<br>1 | 请选择同使用该方法组的数据有关的仪器方法。  |            |
|                                                                                   | < 上一步 (B) 下一步 (Q) > 取消 | 帮助         |

a. 如果单击了"新建",会出现仪器方法编辑器。

| 🔩 无标题 項目 a 用户 System/管理员 - 仪器方法编辑器 |          |
|------------------------------------|----------|
| 文件(E) 编辑(E) 视图(V) 帮助(H)            |          |
|                                    |          |
|                                    | <u> </u> |
| 通用   脱气   通道   流量   事件   溶剂   温度   |          |
|                                    |          |
|                                    |          |
| - 启用 SILK (3) - 图形输出 (2): 🔛 💌      |          |
|                                    |          |
|                                    | •        |
| •                                  |          |
| 准备就绪                               | 11.      |

- b. 根据需要,编辑每个仪器的参数。
- c. 然后单击"文件"--"保存"或"另存为",出现"保存仪器方法"对话框。

| 保存当前的(  | 仪器方法 | ? ×  |
|---------|------|------|
| 名字 (A): |      |      |
| 8       |      |      |
| AA_SHEN |      |      |
|         |      |      |
|         |      |      |
|         |      |      |
|         |      |      |
| 名称      | (M): |      |
| 缺省注释    | (D): | -    |
| 注释      | ©):  |      |
|         |      |      |
|         |      |      |
|         |      |      |
|         | 7    | an I |
|         | 林田の町 | w)   |
|         |      |      |

输入仪器方法名,单击"保存",保存该仪器方法。

- d. 关闭"仪器方法编辑器"窗口。
- e. 新建的仪器方法出现在仪器方法列表中。
- 6. 选中所要的仪器方法,单击"下一步"。出现"选择缺省方法"页。

| 选择缺省方法       | <u>?</u>                          | × |
|--------------|-----------------------------------|---|
| 2 1 2<br>3 3 | 选择处理,报告和导出通道的方法.                  | _ |
|              |                                   | 1 |
|              | 们生通道不可用(如欲生成们生通道,必须进行相应处理) 新用 (3) |   |
| 3            | 报告方法: (元报告)                       | · |
|              | 导出方法: (氏导出)                       | · |
|              |                                   |   |
|              |                                   |   |
|              |                                   | _ |
|              |                                   |   |

- 选择"处理方法"与"报告方法"。如尚未建立合适的方法,也可不选,单击"下一步", 出现"命名方法组",输入方法组名,必要时输入注释后,单击"完成"。
- 8. 出现"方法组编辑器"。可根据需要进行编辑,或者暂不编辑,然后关闭窗口,回到运 行样品窗口。
- 在"方法组"下拉菜单中选择欲使用的方法组,同时在右下方的"仪器方法"下拉菜单 中,选择欲使用的仪器方法。

| 豊 600_2996 項目 a 用户 System/管理员 - 运行祥晶                     |  |
|----------------------------------------------------------|--|
| 文件 (E) 編輯 (E) 视图 (Y) 进样 (I) 操作 (A) 自设定 (C) 诊断 (D) 帮助 (H) |  |
|                                                          |  |
| 只测试 」 出编时继续                                              |  |
| 祥品名:   ▲                                                 |  |
| 功能: 进样                                                   |  |
| 方法组: 📴                                                   |  |
| 祥品瓶: 10-10-10-10-10-10-10-10-10-10-10-10-10-1            |  |
| 进祥体积: 10.0 🚊                                             |  |
| 运行时间: 10.00 🚔                                            |  |
| <u>»</u>                                                 |  |
|                                                          |  |
| 温度 (℃)<br>流量 (毫升/分)<br>正力 (psi)<br>(入器方法:<br>[5]         |  |
|                                                          |  |
| 帮助 F1 系统空闲 - 用户中断 🙀 🚱                                    |  |
| 监视器"键                                                    |  |

- 10. 单击"监视器"键,观察基线。
- 11. 等待系统平衡后,即可单击"停止"键,终止观察基线。

| 停止键                                                   |                      |                    |
|-------------------------------------------------------|----------------------|--------------------|
| 響 600_2996 項目 Acca_Tag 用/ <sup>a</sup> System/管理员 - j | 运行样晶                 | _ <b>_ _</b> ×     |
| 文件(E) 编辑(E) 视图(Y) 进样(I) 操作(A) 目後)                     | 延(C) 诊断(D) 帮助(H)     |                    |
| 🔈 🔁 🖉 🏈 💁 🚳 🚺                                         | 1 📕 <u>X 6 6 8</u> 1 | 只測试 ▼ 出错时继续        |
| 样品名: [4                                               | 粘贴                   |                    |
| 功能:   进祥                                              | •                    |                    |
| 方法组: a                                                | <b>_</b>             |                    |
| 样品瓶: 1 三 创建方法组                                        |                      |                    |
| 进样体积: 10.0 💼                                          |                      |                    |
| 运行时间: 10.00 🚊 选项                                      |                      |                    |
| ه هر                                                  |                      |                    |
|                                                       |                      |                    |
|                                                       |                      |                    |
| <b>∢▶▶▶单一 ★ 祥品 ★ 祥品组 ★ 正</b>                          |                      |                    |
| 温度 (C) 流量 (毫升/分) 无力                                   | <u>り (psi)</u> 仪器方法: |                    |
|                                                       |                      |                    |
| <u></u>                                               | 编辑 监视器               | 设置                 |
| 插入剪贴板上的内容                                             | 监视 - 正在设置            | <b>}# %</b> # Ø // |

12. 随后等到系统空闲后,设定采集的参数——样品名、功能、样品瓶以及样品体积与运行 时间,最后单击"进样"。

| 第 600_2996 項目 a 用户 System/管理员 - 返<br>金融(m) //////////////////////////////////// |             |                      |
|---------------------------------------------------------------------------------|-------------|----------------------|
|                                                                                 |             |                      |
|                                                                                 |             |                      |
|                                                                                 |             |                      |
| 样品名: @                                                                          |             |                      |
| 功能:「进样                                                                          |             |                      |
| 方法组: b                                                                          | <b>T</b>    |                      |
| 样品瓶: 1 📑 创建方法                                                                   | 組           |                      |
| 进样体积: 10.0 🚊                                                                    | <b>→</b>    |                      |
| 运行时间: 10.00 🚊 选项                                                                |             |                      |
|                                                                                 |             |                      |
|                                                                                 |             |                      |
|                                                                                 |             |                      |
|                                                                                 |             |                      |
|                                                                                 |             |                      |
| 帮助 F1                                                                           | 系统空闲 - 仪器出错 | <b>()# *</b> # 🔗 //. |

13. 等到系统出现"等待进样"字样,即可进样并进行数据的采集。

#### 四. 数据的处理

- (一)利用处理方法向导处理数据
- 1. 单击鼠标左键进入"浏览项目"。
- 2. 选择欲浏览数据所在的项目,然后单击"确定",进入该项目。
- 3. 在"进样"选项卡中选择欲处理的数据,单击 🗮 (查看)打开。

| "查 | 看"键                               |       |      | "进         | 羊"选项卡                          |                    |                    |        |              |
|----|-----------------------------------|-------|------|------------|--------------------------------|--------------------|--------------------|--------|--------------|
|    | 【 Acca_Tag 用户 System/管理反 - 項目<br> |       |      |            |                                |                    |                    |        | <u>- 0 ×</u> |
| Ī  |                                   |       |      |            |                                |                    |                    |        | ▼ 编辑         |
|    | ● 样品組                             | 进祥 ]運 | 1道 方 | 「法   结果组 🗍 | ↓果 峰   签署   曲线   视图筛选器   自定义   | 字段                 |                    |        |              |
|    | 样品名称                              | 样品瓶   | 进样   | 样品类型       | 处理通道说明                         | 采集日期               | 处理日期               | 处理方法   |              |
| 1  | AA_Yuan2                          | 2     | 1    | 未知         | PDA 220.0 纳米                   | 2003-1-16 21:47:07 | 2003-6-30 16:51:27 | а      |              |
| 2  | AA_zhu                            | 6     | 1    | 未知         | PDA 250.0 纳米                   | 2003-1-16 17:56:58 | 2003-6-17 6:02:42  | 123456 |              |
| 3  | AA_chen                           | 8     | 1    | 未知         | PDA 250.0 纳米                   | 2003-1-16 19:28:59 | 2003-6-17 6:01:36  | 123456 |              |
| 4  | AA_Yuan                           | 2     | 1    | 未知         | PDA 最大值图 (190.0 纳米 到 800.0 纳米) | 2003-1-16 15:38:04 | 2003-3-4 6:22:03   | purity |              |
| 5  | AA_guo                            | 9     | 1    | 未知         | PDA 254.0 纳米                   | 2003-1-16 20:15:01 | 2003-1-22 13:51:17 | AA     |              |
| e  | AA_chen                           | 8     | 1    | 未知         | PDA 254.0 纳米                   | 2003-1-16 19:28:59 | 2003-1-22 13:51:16 | AA     |              |
| 7  | AA_shen                           | 7     | 1    | 标准样        | PDA 254.0 纳米                   | 2003-1-16 18:42:58 | 2003-1-22 13:51:15 | AA     |              |
| L  |                                   |       |      |            |                                |                    |                    |        |              |
|    |                                   |       |      |            |                                |                    |                    |        |              |
|    |                                   |       |      |            |                                |                    |                    |        |              |
| L  |                                   |       |      |            |                                |                    |                    |        |              |
| L  |                                   |       |      |            |                                |                    |                    |        |              |
| L  |                                   |       |      |            |                                |                    |                    |        |              |
| L  |                                   |       |      |            |                                |                    |                    |        |              |
| L  |                                   |       |      |            |                                |                    |                    |        |              |
| L  |                                   |       |      |            |                                |                    |                    |        |              |
| H  |                                   |       |      |            |                                |                    |                    |        |              |
| H  |                                   |       |      |            |                                |                    |                    |        |              |
|    |                                   |       |      |            |                                |                    |                    |        |              |
| 日  | 」<br>野助 F1                        | I     | 1    |            | <u> </u>                       | 1                  | I                  | 7选□    | 1<br>P //    |

- 4. 如果使用 PDA 检测器, 必须从 3D 数据中提取 2D 色谱图, 才能进行步骤 6 及后续的操作。
- 5. 从 3D 数据中提取 2D 色谱图:
  - a. 单击 1 (提取色谱),出现波长编辑框。

| —————————————————————————————————————                                                                                                    |                                     |
|----------------------------------------------------------------------------------------------------|-------------------------------------|
| 図 AA_10012 X1 Acca_10g AF 335cen/ B 建 0 = 24 - [1 = 11]                                                                                                    | <u>ーロハ</u><br>H谱(5) 库(L) 帮助(H) ー    |
|                                                                                                    |                                     |
|                                                                                                    | a vaende en e cu                    |
|                                                                                                    | $\sim$                              |
|                                                                                                    |                                     |
| · · |                                     |
| <u> </u>                                                                                                    |                                     |
| I \$ 220.00 ↓                                                                                                    |                                     |
| 10.00 20.00 30.00 40.00                                                                                                    | 0.60-                               |
|                                                                                                    | 5                                   |
|                                                                                                    | 0.40                                |
|                                                                                                    | 0.20                                |
|                                                                                                    | 0.20                                |
|                                                                                                    | □ 0.00                              |
|                                                                                                    | 0.00 0.20 0.40 0.60 0.80 1.00<br>納米 |
| 5.00 10.00 15.00 20.00 25.00 30.00 35.00 40.00 45.00                                                                                                    |                                     |
| 44.6232 97W, 0.00121 AU 5/4                                                                                                    |                                     |
|                                                                                                    | ● 图形 选择 时间 信息 吸光度 卷线 半宿 (級別)        |
| ○ 名称 (分钟) 角度 阈值 光谱名 角度 阈值 库名 (微伏秒)                                                                                                    | (5794) (au) ·····                   |
|                                                                                                    |                                     |
|                                                                                                    |                                     |
| ▲ N 13D 通道 12D 通道 1 峰 / · · · · · · · · · · · · · · · · · ·                                                                                                    |                                     |
| 帮助 F1 方法组: 无标题                                                                                                    | 处理方法: 无标题 2 PDA ///                 |

- b. 鼠标左键双击波长编辑框,根据需要设定提取色谱图的波长并回车确定。在色谱图显示区即出现相应的色谱图。
- 6. 单击 (处理方法向导),出现"处理方法向导"对话框,选择新建或者编辑现有的 处理方法,然后单击"下一步"。
- 7. 出现"新处理方法"对话框。

| 新处理方法 |               |     |     |    | ? × |
|-------|---------------|-----|-----|----|-----|
| 处理类型  | ( <u>T</u> ): | PDA |     |    | •   |
| ☑ 使用タ | 1理方:          | 法向导 | (W) |    |     |
| 确定    | I             | 取消  |     | 帮助 | (H) |

如使用 PDA 检测器,在"处理类型"下拉菜单中选择"PDA";如为其它液相检测器(紫 外、示差、荧光)则选择"LC",钩选"使用处理方法向导",然后单击"确定"。

- 8. 在"积分一峰检测1"中,设定峰宽或者接受默认值,单击"下一步"。
- 9. 在"积分一峰检测 2"中,设定积分阈值或者接受默认值,单击"下一步"。
- 在"积分一积分区域"中,直接输入保留时间或者用鼠标左键拖拽选定积分区域。单击 "下一步"。
- 在"积分一峰剔除"中,根据需要设定最小面积和/或最小高度,或者不作任何改动。
   单击"下一步"。
- 12. "校正一普通"页中,除有特定要求外,接受默认选项,单击"下一步"。
- 13. 出现对话框,选择"否"。
- 14. 在"校正一名称和保留时间"页中,在"名称"栏中,输入组分的名称,或不作改动, 单击"下一步"。
- 15. "校正一缺省量"页中,单击"下一步"。
- 16. 出现如下对话框,均单击"否",然后单击"下一步"。

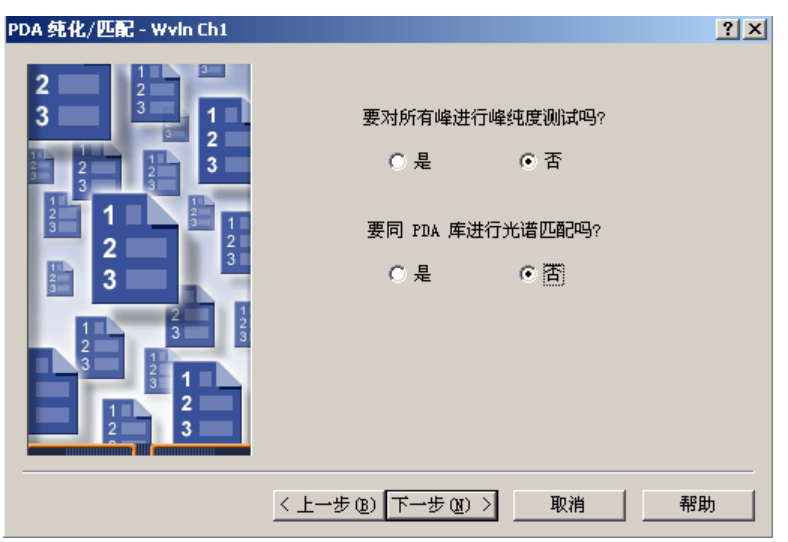

- 17. "校正-内标样"页中,接受默认选项,单击"下一步"。
- 18. 在"处理方法名"中输入方法名,必要时输入注释后,单击"完成"结束处理方法向导。
- 19. "峰"表中出现积分结果,同时将组分名称及保留时间标记在色谱图上。
- 20. 单击 (保存全部),进行保存。

(二)修改标样的含量

- 1. 如需对标样进行修改,则在"通道"选项卡中,选中欲修改的标样。
- 2. 鼠标单击 (修改样品),出现以下窗口:

| <b>N</b> | Sig 祥品 項目 Defaults 用户 System/管理员 - 修改 祥品 |       |      |    |           |                    |    |         |         |                  |
|----------|------------------------------------------|-------|------|----|-----------|--------------------|----|---------|---------|------------------|
| 3        | 文件(E)编辑(E)视野(Y) 希斯(H)                    |       |      |    |           |                    |    |         |         |                  |
|          |                                          |       |      |    |           |                    |    |         |         |                  |
|          | 样品瓶                                      | 标签    | 样品类型 | 溶剂 | 样晶名称      | 方法组 /<br>报告方法      | 级别 | 样品重量    | 稀释倍数    | 进样<br>体积<br>(微升) |
| 1        | 7                                        | U0104 | 标准样  |    | PQ Unk. 4 | LC Demo Method Set |    | 1.00000 | 1.00000 | 20.0             |
| F        |                                          |       |      |    |           |                    |    |         |         |                  |
| F        |                                          |       |      |    |           |                    |    |         |         |                  |
| F        |                                          |       |      |    |           |                    |    |         |         |                  |
| F        |                                          |       |      |    |           |                    |    |         |         |                  |
| F        |                                          |       |      |    |           |                    |    |         |         |                  |
| F        |                                          |       |      |    |           |                    |    |         |         |                  |
| F        |                                          |       |      |    |           |                    |    |         |         |                  |
| F        |                                          |       |      |    |           |                    |    |         |         |                  |
| Γ        |                                          |       |      |    |           |                    |    |         |         |                  |
| F        |                                          |       |      |    |           |                    |    |         |         |                  |
| L        |                                          |       |      |    |           |                    |    |         |         |                  |
| ⊡        |                                          |       |      |    |           |                    |    |         |         |                  |
| 帮        | 帮助 F1 //                                 |       |      |    |           |                    |    |         |         |                  |

3. 可针对具体情况,修改样品重量以及稀释倍数。或者单击 🙆 (量),出现组分编辑器。

| ■ 組份编辑器                                      |     |     | _ 🗆 × |
|----------------------------------------------|-----|-----|-------|
| 文件(E) 编辑(E) 视图(Y) 帮助(H)                      |     |     |       |
| ○ 素 → ▲ ▲ ▲ ▲ ▲ ▲ ▲ ▲ ▲ ▲ ▲ ▲ ▲ ▲ ▲ ▲ ▲ ▲    | 仅标准 |     | •     |
| ☐ 当前样品瓶<br>行: 1 样品瓶: 7 水平:                   | 类型  | 标准样 |       |
| 分子量 组份                                       |     |     |       |
| ┃ <b>▲ ▶</b> 値 dn/dc (祥品瓶)   A2 (祥品瓶)   散射函数 |     |     |       |
| ● 组份 值<br>(标准祥) 单位(样品瓶)                      |     |     |       |
| 1                                            |     |     |       |
|                                              |     |     |       |
|                                              |     |     |       |
|                                              |     |     |       |
|                                              |     |     | Þ     |
| <u> </u>                                     | i   | 确定  | 取消    |
| 帮助 F1                                        |     |     |       |

- 4. 针对每一组分,填写"值",必要时填写"单位"后,关闭组分编辑器。
- 5. 关闭修改样品窗口,并将改动保存到样品,完成修改样品的操作。

# 五. 数据的打印

- 1. 单击鼠标左键进入"浏览项目"。
- 2. 选择欲打印数据所在的项目,然后单击确定,进入该项目。
- 3. 在"结果"选项卡中选择欲打印的结果,单击 3. (预览出版)。
- 4. 出现"打开报告方法"对话框。

| 打开报告方法 ?! ×                                                                                                    |
|----------------------------------------------------------------------------------------------------|
| 请选择报告方法来预览选中的数据:                                                                                                    |
| <ul> <li>● 使用报告方法 Default Individual Report (属于采集方法组 LC Demo Method Set) (U).</li> <li>● 使用 / 缺省/ 报告方法 (S).</li> </ul> |
| ● 使用对选中的数据适用的报告方法 (E).                                                                                                 |
| ○使用以下的报告方法 (2): LC校正曲线报告                                                                                               |
| ○ 使用名为 无标题 的当前打开的报告方法 (C).                                                                                             |
| 確定 取消 帮助                                                                                                    |

5. 选择"使用对选中的数据适用的报告方法",或者在"使用以下的报告方法"下拉菜单 中选择适当的报告方法,然后单击"确定"。

| 打开报告方法 ? 🗙                                                         |
|--------------------------------------------------------------------|
| 请选择报告方法来预览选中的数据:                                                   |
| € 使用报告方法 Default Individual Report (属于采集方法组 LC Demo Method Set) ∭. |
| ○ 使用 '缺省' 报告方法 (2).                                                |
| ○ 使用对选中的数据适用的报告方法 (E).                                             |
| ● 使用以下的报告方法 (2): IC 校正曲线报告 ▼                                       |
| ○ 使用名为 无标题 的当前打开的 安接卫星会                                            |
| 「「たちれ合<br>峰級合格合<br>确定 結果組织者<br>出世後の相差                              |
|                                                                    |
| 祥品综合表                                                              |
|                                                                    |
| 副即虫现报告 加效在打印前预览 单击 🚨 (打印报告羽                                        |

- 6. 在屏幕的右侧即出现报告。如欲在打印前预览,单击上到(打印报告预览)。
- 7. 如预览后无误,单击 (打印),打印报告。
- 8. 关闭窗口。

## 六.项目的备份

- 1. 进入"配置系统"。
- 选中欲进行备份的项目,单击鼠标右键,出现快捷菜单,选择"属性",出现"项目属 性"窗口。在"数据文件"中查看数据文件大小。关闭窗口。

| 項目屈性 - 'Acca_Tag'                                                                                                    |                                                                                                    | ? × |
|----------------------------------------------------------------------------------------------------|----------------------------------------------------------------------------------------------------|-----|
| 通用   自定义字段   访                                                                                                    | 问权                                                                                                    |     |
| 名称: Acca_Tag<br>启用的选项 (2):<br>『PDA<br>『気気気」<br>「GPC<br>『GPC/V<br>『気管<br>『CE/CIA<br>『GPC/IS<br>『常出度<br>『色谱匹配<br>『化学结构 | 所有者     System       数据文件     目前目录中原始数据文件大小:       15.24     MB       数据库表空间     配额 50 ÷       配额 50 ÷     MB 空闲: 46.19       数据处理技术     自用 ApexTrack 积分       缺省質法: 性統     > | MB  |
|                                                                                                    |                                                                                                    |     |
|                                                                                                    | 确定 取消                                                                                                    | 帮助  |

3. 选中欲进行备份的项目,单击鼠标右键,出现快捷菜单,选择"备份项目"。

| 📲 System/管理员 - 配置管理器                  |   |              |                |                 |          |          | _       |          |
|---------------------------------------|---|--------------|----------------|-----------------|----------|----------|---------|----------|
| 文件(E) 编辑(E) 视图(Y) 记录 工具               | 帮 | 助(出)         |                |                 |          |          |         |          |
| 🔊 🖥 🚰 🗶 🗡 💼 🖬                         |   | <u>₩?</u>    | j.             | 席选条件: 🔓         | 大省       |          | •       | [ 编辑     |
| □                                     | 6 | 名称           | 所有者            | 创建日期            | 钥        | 全面审计追踪   | 已锁定     |          |
|                                       | 1 | a            | System         | 2003-6-18 11    | :21:02   |          |         |          |
| → ● 禾果販労番                             | 2 | Acca_Tag     | 打开(0)          | <b></b>         | 20:59    |          |         |          |
|                                       | 3 | ass          | 更新统计           | ·表 (I)          | 49:20    | <b>V</b> | Г       | a        |
| ····································· | 4 | customer 1   | 备份坝日<br>还面顶日   | (6)             | 22:56    |          | Г       | 缺省项      |
| 🕼 用户组                                 | 5 | <br>Defaults | 定原项目<br>册除(D)  | (D)             | 07:27    | Г        | Г       | 缺省项      |
| ····································· | 6 | GPC Defau    | 新建(N)          |                 | 20:09    | Г        | Г       |          |
| ● ● ● ● ● ● ● ● ● ● ● ● ● ● ● ● ● ● ● | 7 | PDA Defau    | 克隆 (L)         |                 | 7:49     |          | Г       | Default  |
|                                       | F |              | 移动项目           | 数据 ( <u>M</u> ) | <u> </u> |          |         |          |
| - ∯ 項目档案                              | F |              | 项目解锁           | . ( <u>U</u> )  | <u> </u> |          |         |          |
| 🕑 样晶档案                                | F |              | 锁定项目           | Û               | ├──      |          |         |          |
| - 会 裏銭項目档案                            | ⊢ |              | 于动仔稻<br>举日支继   | I (A)           | <u> </u> |          |         |          |
| ₩₩2 萬残仟前伯来                            | ⊢ |              | 作前行日<br>尾姓 (n) | ng)             | <u> </u> |          |         |          |
|                                       | ⊢ |              |                |                 | <u> </u> |          |         |          |
|                                       | ⊢ |              | 复制( <u>C</u> ) |                 | <u> </u> |          |         |          |
|                                       | ⊢ |              | 隐藏列 (日         | 1)              | <u> </u> |          |         |          |
|                                       | ⊢ |              | 显示所有           | 列 (5)           | <u> </u> |          |         |          |
|                                       | ⊢ |              | 打印表 ()         | Ð               | <u> </u> |          |         | $\vdash$ |
|                                       | E |              | 表属性 (F         | U               |          |          |         |          |
|                                       | - |              | 列属性 (          | M)              |          |          | - [] [- |          |
| 邗則FI                                  |   |              |                |                 |          |          | 1       | //       |

- 4. 出现"项目备份向导"。
  - a. 输入备份注释(建议将数据文件大小写入此处),然后单击"下一步"。
  - b. 在"选择目的地"页中,选择备份文件存放的路径。单击"下一步"。
  - c. 在"备份显示"中,等待数据备份结束后,单击"下一步"。
  - d. 单击完成,结束 Empower 软件对选定项目数据的备份工作。

## 七.项目的还原

- 1. 单击鼠标左键进入"配置系统"。
- 2. 在空白处单击鼠标右键,出现快捷菜单,选择"还原项目"。

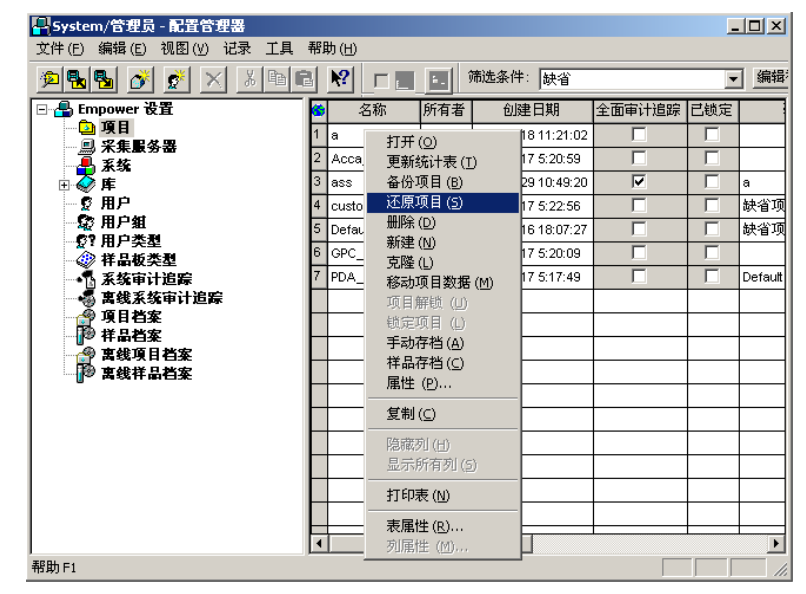

- 3. 出现"还原项目向导"。
  - a. 选择被还原的项目的路径, 然后单击"下一步"。
  - b. 在"输入磁盘空间配额"页中,输入项目名,并注意此处的"表空间配额"应不得 小于欲还原的项目原有的配额(数据文件大小),然后单击"下一步"。

| 还原项目向导 - 输入磁线 | <b>法空间配额</b>                                               |
|---------------|------------------------------------------------------------|
|               | 项目名:                                                       |
|               | 备份细节<br>备份类型:项目备份<br>备份用户:System<br>备份日期:2003-6-17 9:23:37 |
|               | 表空间详细情况<br>配额: 50 3 MB 日前 18.50 MB                         |
|               |                                                            |
|               | < 上一步 (B) 下一步 (B) > 取消 帮助                                  |

- c. 在"还原显示"中,等待数据还原结束后,单击"完成"。
- d. 被还原的项目出现在项目列表中。